## AGGIORNAMENTI SOFTWARE SISCOM

1. Entrare nel sito www.siscom.eu e cliccare la voce di menu "AREA CLIENTI (DOWNLOAD)" o cliccare il seguente link http://www.servizipubblicaamministrazione.it/siteprec/loginpswd.asp per accedere direttamente, poi inserire nome utente e password per l'accesso.

| Gli utenti re<br>software di                                          | istrati ed autorizzati possono scaricare gli aggio<br>(SCOM2001, nell'area di download, ed accedere a<br>supporto utenti.                                | rnamenti<br>all'area di |
|-----------------------------------------------------------------------|----------------------------------------------------------------------------------------------------|-------------------------|
| software via Inter<br>- Per gli utenti che<br>è possibile <u>REGI</u> | t, inserire Username e Password e cliccare su "Entra".<br>possiedono già una licenza Siscom ma <mark>NON</mark> si sono <mark>aNCOTA FE</mark><br>RARSI. | gistrati, ora           |
|                                                                       | USERNAME                                                                                                    |                         |

2. Selezionare il programma da aggiornare (controllare la data di rilascio).

| DOWNLOAD   | DESCRIZIONE                 | VERSIONE | DATA RILASCIO |
|------------|-----------------------------|----------|---------------|
| EGISTO     | Gestione Protocollo         |          |               |
| ESATUR     | Riscossione Diretta         | ) [) [   |               |
| GIOVE      | Contabilità d.lgs. 267/2000 |          |               |
| PIRANHA    | Gestione Imposte e Tasse    |          |               |
| 1202203000 |                             |          |               |

3. Cliccare sul nome del programma per scaricare l'aggiornamento e salvarlo sul desktop.

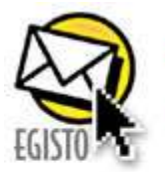

Descrizione aggiornamento Descrizione aggiornamento

Procedura per il Download

 Fare click con il mouse sulla scritta <u>Egisto x x x</u> aggiornato il xx/xx/xxxx .
Verrà avviata in automatico la finestra di di poload, e si dovrà selezionare l'opzione "salva su disco".
Verrà richiesto dove (in che cartella del voste computer) posizionare il file che si sta scaricando (è consigliabile salvare il file in una cartella semplice da ritrovare all'interno del vostro computer come la cartella Documenti).

4) Al termine della procedura di download potete uscire dal programma di navigazione.

4. **IMPORTANTE** controllare che nessuno stia utilizzando il programma. Poi eseguire il file scaricato.

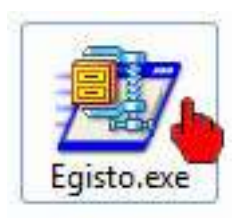

5. Controllare il percorso indicato (facendo particolarmente attenzione alla prima lettera) ed eventualmente correggere in S:\SISCOM\ nome programma, poi premere Unzip.

NOTA: Se disponete anche di una seconda installazione (esempio software dell'Unione di Comuni), ripetere questa operazione mettendo come prima lettera R.

| Unzip to folder:                  |        | Run <u>W</u> inZip |
|-----------------------------------|--------|--------------------|
| S:\SISCOM\EGISTO                  | Browse | Close              |
| Overwrite files without prompting | About  |                    |
|                                   |        | Help               |

Il software è ora aggiornato all'ultima versione disponibile.